## Исправление информации о документе в Scopus

Иногда в базе данных Scopus встречаются ошибки индексирования публикаций: неправильные выходные данные, неверное отнесение к профилю автора или аффилиации и другие.

Если эти ошибки имеются только в Scopus и отсутствуют в оригинальной публикации, то можно обратиться в техническую поддержку Scopus с просьбой исправить данные публикации.

На сайте Scopus имеется форма обратной связи и подробное руководство в разделе Центр поддержки. Чтобы перейти в Центр поддержки с главного сайта scopus.com, надо в верхнем меню кликнуть на ссылку **Помощь** и далее на **Связь с нами**.

Аналогично можно попросить исправить профиль автора, добавить отсутствующий документ, исправить информацию о цитировании.

Рассмотрим одну из распространенных ошибок в Scopus: отсутствие у автора аффилиации с организацией в публикации, при этом **аффилиация** правильно указана в оригинальной публикации.

## Добавление отсутствующей аффилиации НГУ у публикации в Scopus

Примечание: в снимках экрана ниже красной рамкой обведен текст, который можно вставить в форму как есть, зеленой - текст соответственно изменяемый в каждом конкретном случае.

| N≌       | Описание шага                                                                                                    | Снимок экрана<br>(кликнуть для увеличения)                                                                                                    |
|----------|----------------------------------------------------------------------------------------------------|----------------------------------------------------------------------------------------------------|
| <b>№</b> | Описание шага<br>Открыть форму для связи со службой техподдержки Scopus: https://ru.<br>service.elsevier.com/app/contact/supporthub/scopuscontent/.<br>Заполнить форму по образцу справа. Можно приложить PDF-файл<br>оригинальной публикации вместо ссылки на веб-страницу статьи на<br>сайт издательства.<br>Кликнуть кнопку Продолжить >. | Churacher separate<br>(curacher yrease and and a separate<br>Curacher yrease and a separate and a separate and a separate and a separate<br>Concerposase norma<br>Concerposase norma<br>Concerposase |
|          |                                                                                                    | Dear Sopula editors,<br>Pares, add missing affiliation of the Novosibirsk State University<br>antibiotics watering affiliation of the Novosibirsk State University<br>antibiotics watering of the decument in Scoput. Link to the<br>antibiotics watering of the decument of the Scoput Link to the<br>additional state of the Scoput Link to the Scoput Link to the<br>Additional state of the Scoput Link to the Scoput Link to the<br>Additional state of the Scoput Link to the<br>Additional state of the Scoput Link to<br>Additional state of the Scoput Link to the<br>Additional                                                                                                    |
|          |                                                                                                    | KONTAKTHBIE GAHHBIE         Fun         Fun         Aus         Singing         Generation         Agene statest provide income         Alogene statest provide income         Alogene                                                                                                    |
|          |                                                                                                    |                                                                                                    |

| 2. | Если форма заполнена корректно, Вы перейдете на страницу<br>подтверждения отправки формы. Проверьте еще раз все данные и<br>нажмите кнопку <u>Отправить</u> .                                                                                 | P     C     Supervised     C     C                                                                                                    |                                                                                                    |                                                                                                    |                                                                                                    |                              | 1 1   |
|----|----------------------------------------------------------------------------------------------------|----------------------------------------------------------------------------------------------------|----------------------------------------------------------------------------------------------------|----------------------------------------------------------------------------------------------------|----------------------------------------------------------------------------------------------------|------------------------------|-------|
|    |                                                                                                    | ELSEVIER Центр поддержки Русский =                                                                                                    |                                                                                                    |                                                                                                    |                                                                                                    |                              | = [   |
|    |                                                                                                    | Scopus: исправление профиля или материалов Центр                                                                                                    |                                                                                                    |                                                                                                    |                                                                                                    |                              | - 1   |
|    |                                                                                                    | поддержки                                                                                                    |                                                                                                    |                                                                                                    |                                                                                                    |                              |       |
|    |                                                                                                    | Центр поддержки > Scopus: исправление профиля или материалов Центр поддержки                                                                                                    |                                                                                                    |                                                                                                    |                                                                                                    |                              |       |
|    |                                                                                                    | Все темы У Найти Q                                                                                                    |                                                                                                    |                                                                                                    |                                                                                                    |                              |       |
|    |                                                                                                    | Электронная почта                                                                                                    | Контакт поддержки                                                                                                    |                                                                                                    |                                                                                                    |                              |       |
|    |                                                                                                    | Мои данные                                                                                                    | Причина обращения<br>Тема<br>Название документа                                                                                                    | Исправление документа<br>Missing affiliation<br>Basin structures and sediment                                                                                                    | наиболее часто<br>просматриваем<br>ответы                                                                | ble                          |       |
|    |                                                                                                    |                                                                                                    | DOI<br>Номер статьи<br>Ваш вопрос                                                                                                    | accumulation in the Baikal Rift<br>Zone: Implications<br>10.1016/j.gr.2016.11.009<br>Dear Scopus editors, Please, add<br>missing affiliation of the                                                   | <ul> <li>Обзор: запросы<br/>внесение изменени<br/>материалы и профі</li> <li>Как запросить вн</li> </ul> | на<br>ій в<br>«ль<br>іесение |       |
|    |                                                                                                    |                                                                                                    |                                                                                                    | Novosibirsk State University<br>(Affiliation ID: 60002049) to the<br>document in Scopus. Link to the<br>publisher's webpage:<br>https://www.sciencedirect.com/sci<br>ence/article/pii/S1342937X163046 | исправлений в све;<br>авторе?                                                                            | ения об                      |       |
|    |                                                                                                    |                                                                                                    | Название                                                                                                    | 342via%3Dihub<br>F-H                                                                                                    |                                                                                                    |                              | - 1   |
|    |                                                                                                    |                                                                                                    | имя<br>Фамилия<br>Адрес электронной почты                                                                                                    | Sergey<br>Kononov<br>skononov@nsu.ru                                                                                                    |                                                                                                    |                              | - 1   |
|    |                                                                                                    |                                                                                                    | Идентификатор<br>аффилиации                                                                                                    |                                                                                                    |                                                                                                    |                              | - 1   |
|    |                                                                                                    |                                                                                                    | Идентификатор автора<br>Scopus                                                                                                    |                                                                                                    |                                                                                                    |                              | - 1   |
|    |                                                                                                    |                                                                                                    | IP-адрес<br>ОС<br>Браузер                                                                                                    |                                                                                                    |                                                                                                    |                              | - 1   |
|    |                                                                                                    |                                                                                                    |                                                                                                    | Назад Отправить                                                                                                    | )                                                                                                    |                              |       |
|    |                                                                                                    | ELSEVIER Рокама Карчара Карта сайта Постанала кулован Постина хофаранцияльности:<br>До так чоби закратит файты чинки клот карчить болша информации, постите страницу, постиднику о файтая mole.<br>Автороня прави (2011) Envire 3.12                                                                                                    |                                                                                                    |                                                                                                    |                                                                                                    |                              |       |
| 3. | Обращение успешно отправлено в Scopus. С Вами свяжутся в<br>течение 48 часов по указанному в форме адресу электронной почты и<br>сообщат результаты рассмотрения обращения. Изменения в Scopus<br>появятся в течение двух недель после этого. | Companyation of Companyation                                                                                                    | •••••••••••                                                                                                    |                                                                                                    |                                                                                                    | e - 1                        | x _ 2 |
|    |                                                                                                    | EI SEVIER.                                                                                                    |                                                                                                    |                                                                                                    | 10101 X X 700                                                                                            |                              | - 1   |
|    |                                                                                                    | Scopus: Исправля                                                                                                    | ние профиля и                                                                                                    | ли материалов                                                                                                    | Центр                                                                                                    |                              | _     |
|    |                                                                                                    | поддержки                                                                                                    |                                                                                                    |                                                                                                    |                                                                                                    |                              |       |
|    |                                                                                                    | цента поднирана у «ще на сорона е е подрита не котериала центу годиката                                                                                                    |                                                                                                    |                                                                                                    |                                                                                                    |                              | - 1   |
|    |                                                                                                    | sections in Fridmin 🔥                                                                                                    |                                                                                                    |                                                                                                    |                                                                                                    |                              |       |
|    |                                                                                                    | Блягодарим вас                                                                                                    |                                                                                                    |                                                                                                    |                                                                                                    |                              |       |
|    |                                                                                                    | Conversion of the second second s |                                                                                                    |                                                                                                    |                                                                                                    |                              |       |
|    |                                                                                                    | Jan mangar panganang menapangkan nang migan menapangkan atal asi 197,000 kuta                                                                                                    |                                                                                                    |                                                                                                    |                                                                                                    |                              |       |
|    |                                                                                                    | или на округалнот начески констрания сами на селото славно на селото славно слав, средние запростала саме от то так                                                                                                    |                                                                                                    |                                                                                                    |                                                                                                    |                              |       |
|    |                                                                                                    | Видочно и деленно и опрост на статот налочно с таки слова Статот се се статот с на сполнателската на радот с от<br>состави бългатот на портата «Делати», и такото с налоче статот стата то поли, из-те за сблата и делото на техна<br>(уто, ком, с) спорто ред статот с такото с на статото с налоче с и статота статото, чебо на бълга со на<br>статото с с порто с с у статот бългата с на статото с налоче с и статота статото, чебо на бълга со на с<br>статото с с с с с с с с с с с с с с с с с с                                                                                                    |                                                                                                    |                                                                                                    |                                                                                                    |                              |       |
|    |                                                                                                    | The second second second second second second second second second second second second second second second s                                                                                                    |                                                                                                    |                                                                                                    |                                                                                                    |                              |       |
|    |                                                                                                    | They were a                                                                                                    |                                                                                                    |                                                                                                    |                                                                                                    |                              |       |
|    |                                                                                                    | FISPVIER                                                                                                    | Ta and the second second secon |                                                                                                    |                                                                                                    | S. BLAN                      | .**   |

Если аффилиация НГУ в публикации имеется хотя бы у одного автора, то публикация должна находится по условию поиска Scopus Advanced Search:

DOI(<doi>) AND AF-ID(60002049)

Вместо условия DOI(<doi>) можно указать условие EID(<eid>) или условие на заголовок публикации TITLE(<title>), где вместо <doi>, <eid>и <title> следует подставить соответствующие текстовые значения.

## Примечание

Сайт Scopus время от времени претерпевает изменения, в результате вид конкретных страниц может измениться, также могут устареть предоставленные здесь ссылки.